# **e**Visit°

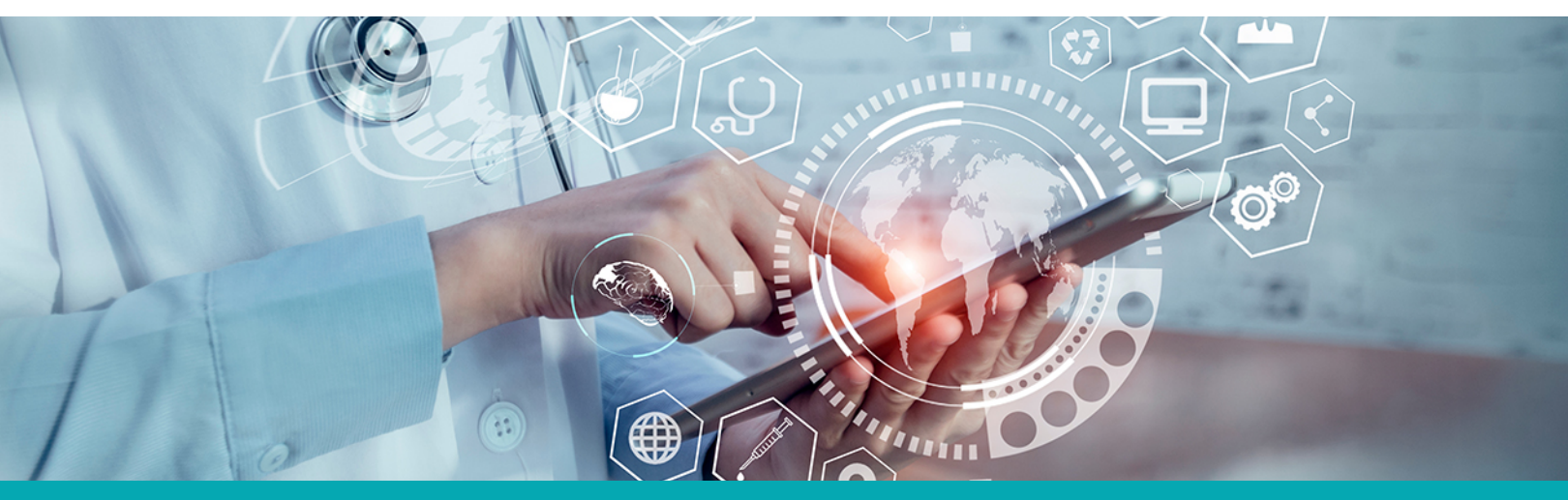

# RELEASE NOTES "Create a Patient" Demographics

#### What is it?

All day calendar blocks allow a clinical user to be set as available and/or schedulable for an entire day with one click When clinical users are creating patients and the practice has ePrescribe enabled, the following fields will be included as optional:

- Gender
- Address

In addition, a phone number validation has been added to ensure the phone number entered is active.

If a patient's DOB is under 18 years old, fields for adding height and weight will populate for the provider.

#### Why is it useful?

Allows for additional information to be collected and entered by providers in the Create a Patient screen which may be needed to process a prescription. This saves time and improves the experience on the clinical user's side. Previously, they did not have these demographic fields available to them when creating a patient, so it required the use of administrative work to edit the patient profile and add this data later.

#### When should I use it?

The new demographic fields and validations can be used by a provider who is adding a patient using "Create a Patient" to a practice which uses ePrescribe.

### How does it work?

Go to either the Scheduling page or Patients page and click Create Patient.

1. If you have ePrescribe enabled, you will now see extra fields required for prescriptions.

| Create a Patient<br>Required information |  |  |
|------------------------------------------|--|--|
| First Name                               |  |  |
| Jackie                                   |  |  |
| Last Name                                |  |  |
| Smith                                    |  |  |
| Date of Birth                            |  |  |
|                                          |  |  |
| Email                                    |  |  |
|                                          |  |  |
| Phone                                    |  |  |
|                                          |  |  |
| Address                                  |  |  |
| City                                     |  |  |
| State                                    |  |  |
| -Make a Selection-                       |  |  |
| Zip                                      |  |  |
| ·                                        |  |  |
| Sex                                      |  |  |
| -Make a Selection-                       |  |  |
| Create Patient                           |  |  |
| Cancel                                   |  |  |

2. If you enter a date of birth that is under 18, height and weight will also display.

| Date of Birth                                                      |        |  |
|--------------------------------------------------------------------|--------|--|
| 05/24/2015                                                         |        |  |
| Email                                                              |        |  |
|                                                                    |        |  |
| Phone                                                              | ]      |  |
|                                                                    |        |  |
| <b>ePrescribe</b> (optional)<br>Needed for prescription processing |        |  |
| Height                                                             |        |  |
| Feet                                                               | Inches |  |
| Weight                                                             |        |  |
|                                                                    | lbs    |  |

## How do I get started?

No setup or configuration is needed, these new fields and validations will be in the Create a Patient screen for all practices with ePrescribe enabled.